## **Spatial Data Logic (SDL)**

## How to Sign-up for Watchung's FREE Spatial Data Logic (SDL) Portal :

- Step 1: Visit sdlportal.com
- Step 2: Click "Sign Up"
- Step 3: Follow the website's Sign Up instructions
- Step 4: Login to you SDL account

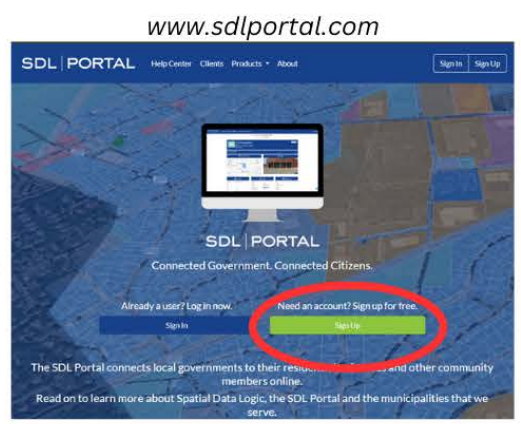

## How to check for Open/Closed Permits, Permit Status, or Verify Inspection Status:

Step 1: Click the 'Search' bar on your SDL Home Page

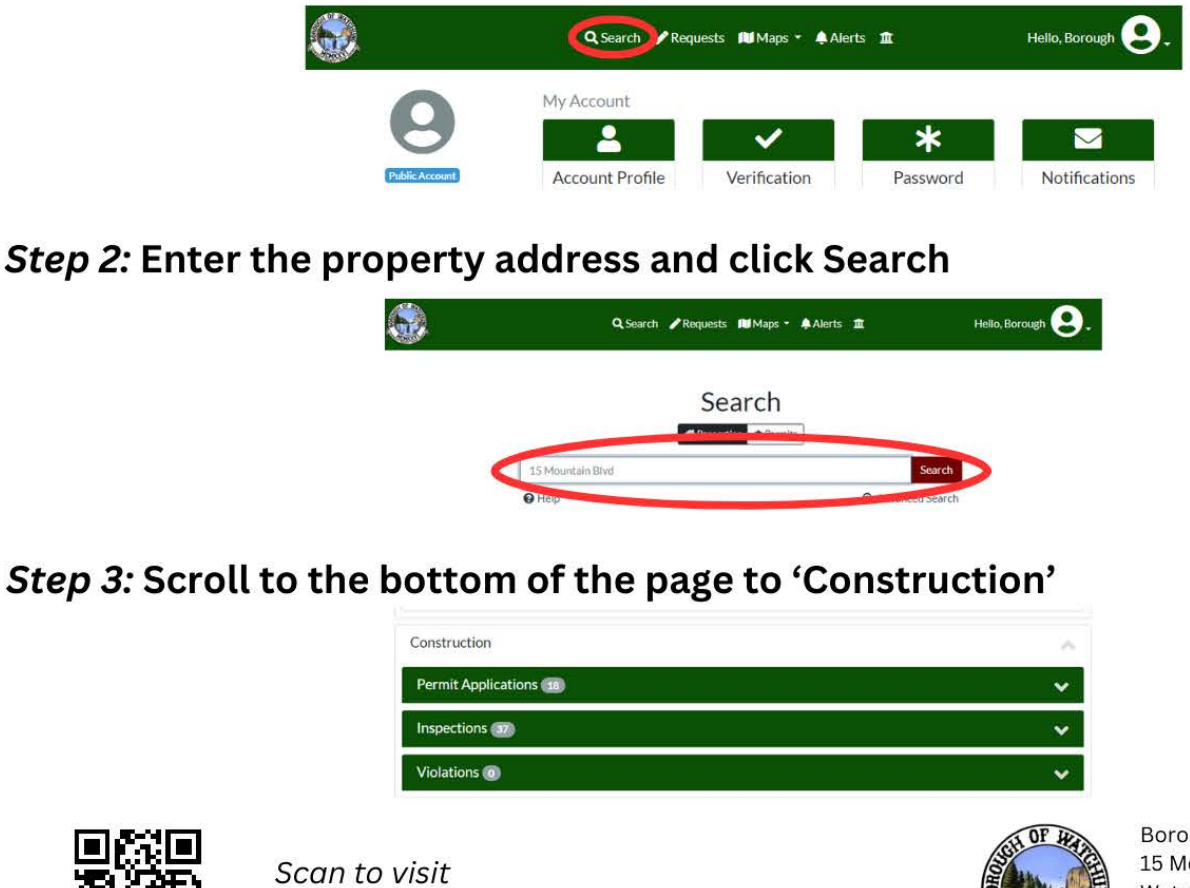

Borough of Watchung 15 Mountain Blvd. Watchung, NJ 07069 (908) 756-0080 www.watchungnj.gov

Scan to visit www.sdlportal.com